## Wyszukiwarka produktów na urządzeniu mobilnym.

Po zaznaczeniu tej opcji, wyszukiwanie zostanie przeprowadzone również w opisach oraz atrybutach produktów.

Zaznaczając tę opcję wyfiltrujesz tylko produkty ze statusem "**Dostępny**".

Tu wyświetla się kilka przykładowych produktów spełniających kryteria wyszukiwania.

Jeśli przeskrolujesz ekran w dół to wyświetli Ci się opcja: "**Pokaż wszystkie** wyszukane produkty".

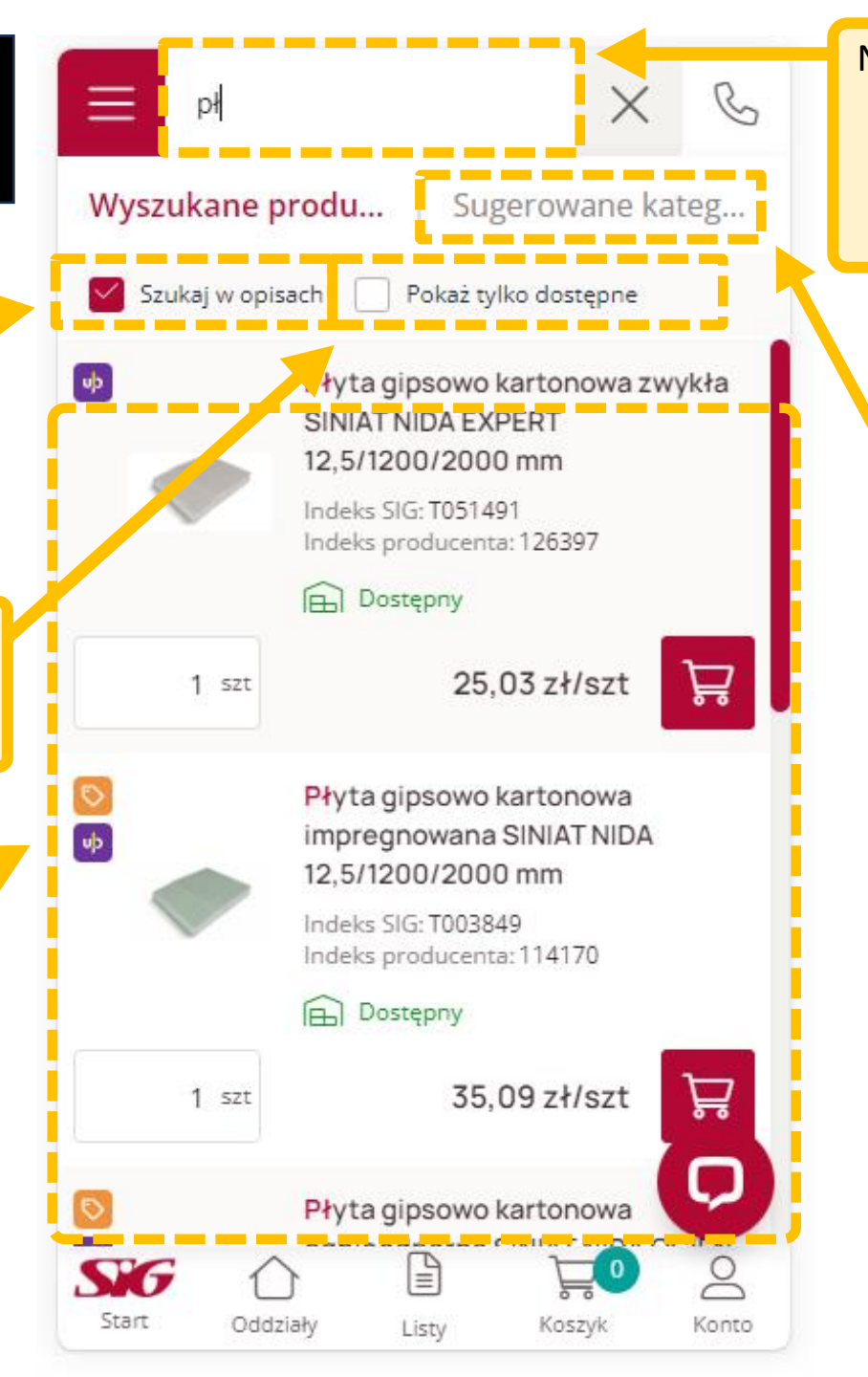

## Na Twoim smartfonie **wyszukiwarka znajduje się w górnej części ekranu**.

Wyszukiwarka rozpoczyna wyszukiwanie po wprowadzeniu **minimum 2 znaków**.

## Do wyszukiwarki możesz wpisać: "słowa klucze", kody EAN, indeksy producenta, indeksy SIG.

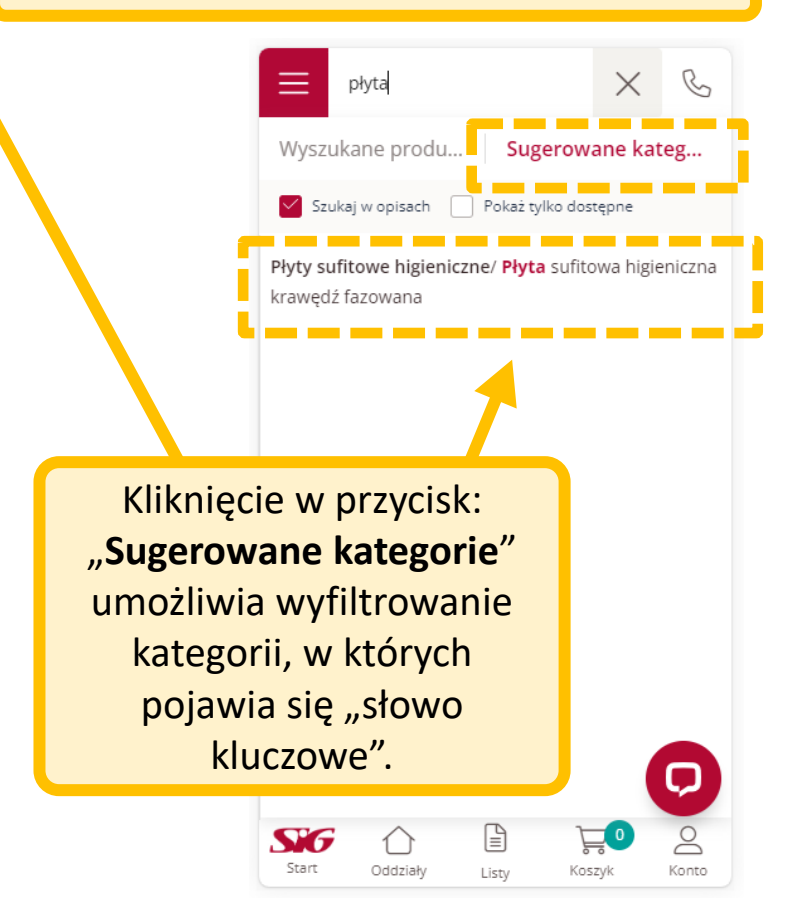